Obsługa portalu

### Portal dla Partnerów Buderus

Systemy grzewcze przyszłości.

**Buderus** 

Więcej informacji oraz regulamin na www.buderus-portal.pl

### Portal dla Partnerów Buderus

#### Jedno logowanie, wszystko pod ręką!

Portal dla Partnerów Buderus to dostęp do wszystkich oferowanych narzędzi online dla Profesjonalistów.

Wystarczy, że raz założysz konto Bosch ID i utworzysz swoje hasło. Jeśli jeszcze nie masz konta Bosch ID, zostanie ono Tobie nadane podczas pierwszego logowania.

Logując się do Bosch ID uzyskujesz dostęp do wszystkich oferowanych przez nas aplikacji. Portal ma prostą i klarowną strukturę, dzięki czemu nawigacja w nim jest zwyczajnie intuicyjna.

Wszystko co potrzebne na jednym ekranie: narzędzia doborowe, dokumentacja techniczna, materiały marketingowe i wiele więcej.

Jednym kliknięciem zyskujesz bezpośredni dostęp do wielu narzędzi online, które znacznie ułatwią Twoją codzienną pracę!

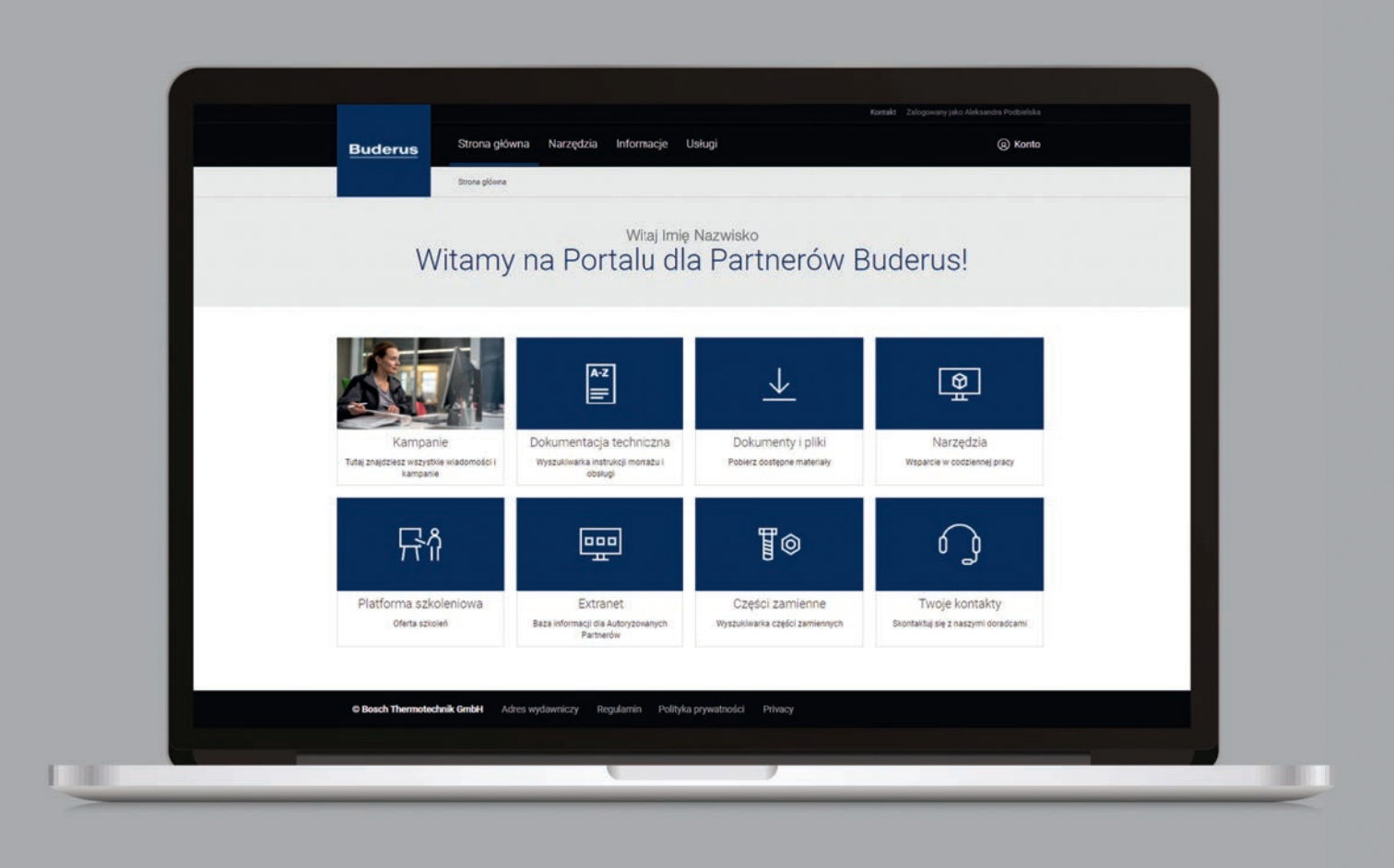

### Najważniejsze korzyści Portalu dla Partnerów Buderus:

- jedno logowanie, nie musisz już pamiętać kilku loginów i haseł, dodatkowo nasz system będzie rozpoznawał Twoje urządzenie i pamiętał Cię (o ile tylko tego zechcesz),
- dostęp do narzędzi online dla autoryzowanych profesjonalistów, które znacznie ułatwią Twoją codzienną pracę,
- wszystko na jednym ekranie (m.in. narzędzia doborowe, dokumentacja techniczna, skróty do aplikacji, materiały marketingowe),
- klarowna struktura Portalu, intuicyjna nawigacja.

# Rejestracja do Portalu

#### Tworzenie konta Bosch ID na Portalu dla Partnerów Buderus

Warunkiem dostępu do Portalu dla Partnerów Buderus jest login i hasło "Bosch ID". Tworzy się je tylko przy pierwszej rejestracji i jest to czynność jednorazowa.

Jeżeli masz już konto "Bosch ID" przejdź do rozdziału "Logowanie do Portalu dla Partnerow Bosch Buderus".

Jeżeli jeszcze nigdy nie logowałeś się za pomocą Bosch ID, postępuj zgodnie z poniższą instrukcją.

#### Wejdź na stronę www.buderus-portal.pl

Wybierz język polski i określ swoje ustawienia prywatności w zakresie marketingowych plików cookie.

Jeżeli wyrażasz zgodę, kliknij "Zgoda na wykorzystywanie marketingowych plików cookie".

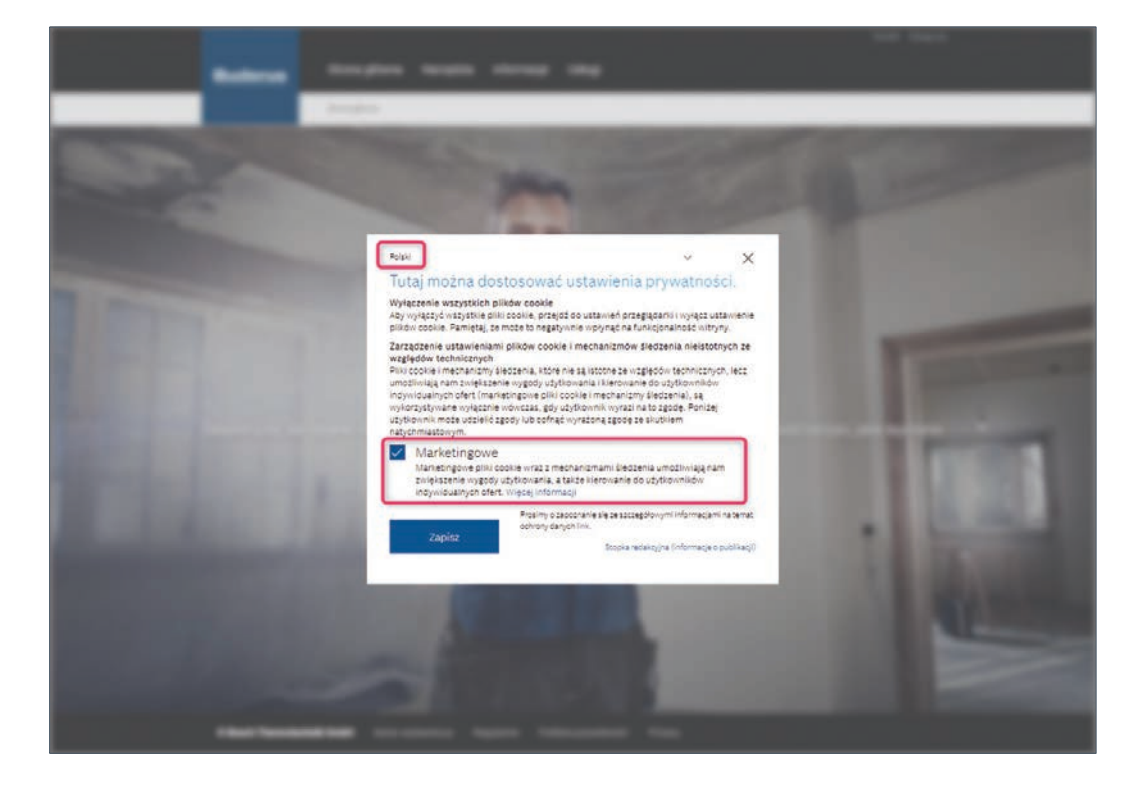

#### Kliknij "**Zaloguj się**".

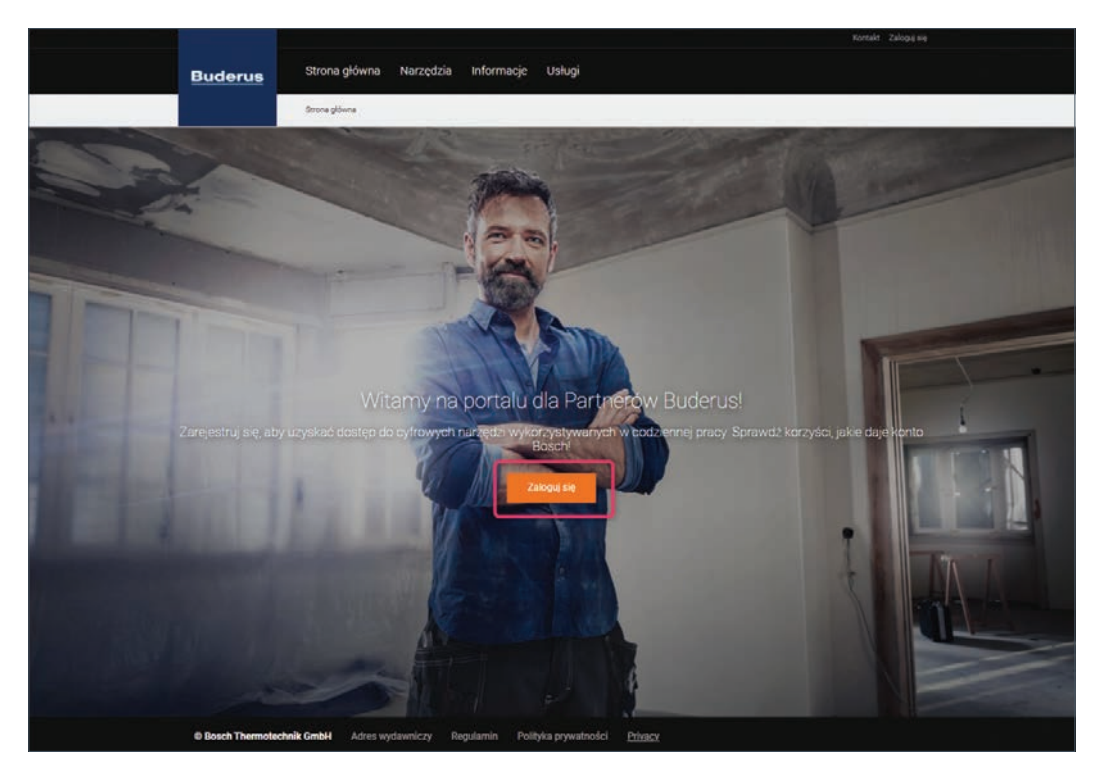

Pojawia się poniższy ekran:

|          | Korzystamy teraz z nowego Bosch ID!                                                                                                    |
|----------|----------------------------------------------------------------------------------------------------|
|          |                                                                                                    |
|          | ✓ Wazystko w jednym miejscu – Boschi D stanie się głównym kortem użytłownika.                                                          |
|          | ✓ Jednokrotne logowanie – przy użyciu Bosch ID masz dostęp do coraz większej liczby<br>aplikacji i usług firmy Bosch na całymi świecie |
|          | Latwe zarządzanie danymi – zyskaj lepszy wgłąd w dane osobiste i ustawienia<br>prywatrosko                                             |
| Butterse | Załogoj nię przy użyciu Bouch<br>ID. Zarejestruj się                                                                                   |
|          |                                                                                                    |

Kliknij "Nie masz konta?"

|         | Zaloguj się przy użyciu Bosc    | h ID.                 |  |
|---------|---------------------------------|-----------------------|--|
|         | Action or small                 |                       |  |
|         | Handa                           | ٥                     |  |
|         | tije vylogowuj mnie             | Nie pamiętam hasła () |  |
| Buterus | Zaloguj sle<br>Trie masz konta? |                       |  |
| Buderus | Nie masz konta? >               |                       |  |

2020 Bosch.JO GmbH Informacje Politykę prywatności Nota prawna Regularnin urt j Wprowadź swój login = adres e-mail i utwórz hasło Bosch ID.

Hasło musi składać się z co najmniej 10 znaków, w tym co najmniej 1 dużej litery, 1 cyfry i 1 znaku specjalnego. W haśle rozróżniana jest wielkość liter. Hasło należy wpisać dwukrotnie.

|         | Zarejestruj się                                            |   |  |
|---------|------------------------------------------------------------|---|--|
|         | Adres and<br>Budenes Hogo Studenes (F                      |   |  |
|         | 5465                                                       | ۵ |  |
|         | Provider Statis                                            | ۵ |  |
|         | Akceptuję postanowienia regulaminu i polityki prywatności, |   |  |
| Detroit | Zarejestruj się                                            |   |  |

Zapoznaj się z regulaminem, zaakceptuj go a następnie kliknij "Zarejestruj się".

Wyświetla się poniższy ekran:

| A DECEMBER OF STREET, STREET, STREET, STREET, STREET, STREET, STREET, STREET, STREET, STREET, STREET, STREET, S                                                                                                    |  |
|----------------------------------------------------------------------------------------------------|--|
| Witamy na koncie Bosch                                                                                                    |  |
| Regenturojo parestalik sej, myolektaraji enadomanji e natal a fajanam oktypnostjerajin na<br>sokra Redenova filozofikulovarazi, do dlji oko materia materiali slandalovatvi o result. Indrojoj<br>do fraktoru se ngamana i materialnimi prostanjigirjeni.<br>Jakti kakola ceneptertovanova u njalikacji mobilinje, skityvoji kavite na tyre samjen<br>aregelanda. |  |
| Jeśli wiadomość e-mail nie dotarła, możesz zamówić kolejną.<br>Wydlij nową wiadomość e-mail o potwierdzenie aktywacji                                                                                                    |  |
|                                                                                                    |  |

Po rejestracji na adres e-mail użyty podczas rejestracji otrzymasz wiadomość e-mail do aktywacji konta.

W otrzymanej wiadomości e-mail kliknij "Aktywuj konto".

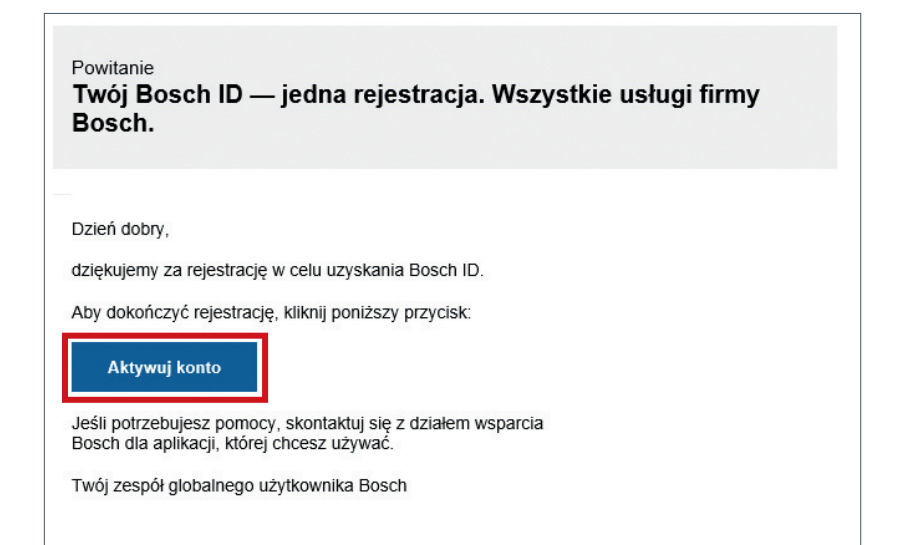

#### Kliknij "Dalej".

|         | Witamy na koncie Bosch                                                        |  |
|---------|-------------------------------------------------------------------------------|--|
|         | Teel Based ID jost terze obyony. Klósi positecy lok, sky kontynomost: Daty :- |  |
| Ballera |                                                                               |  |
|         |                                                                               |  |

Wyświetla się ekran logowania na Portalu dla Partnerów Buderus:

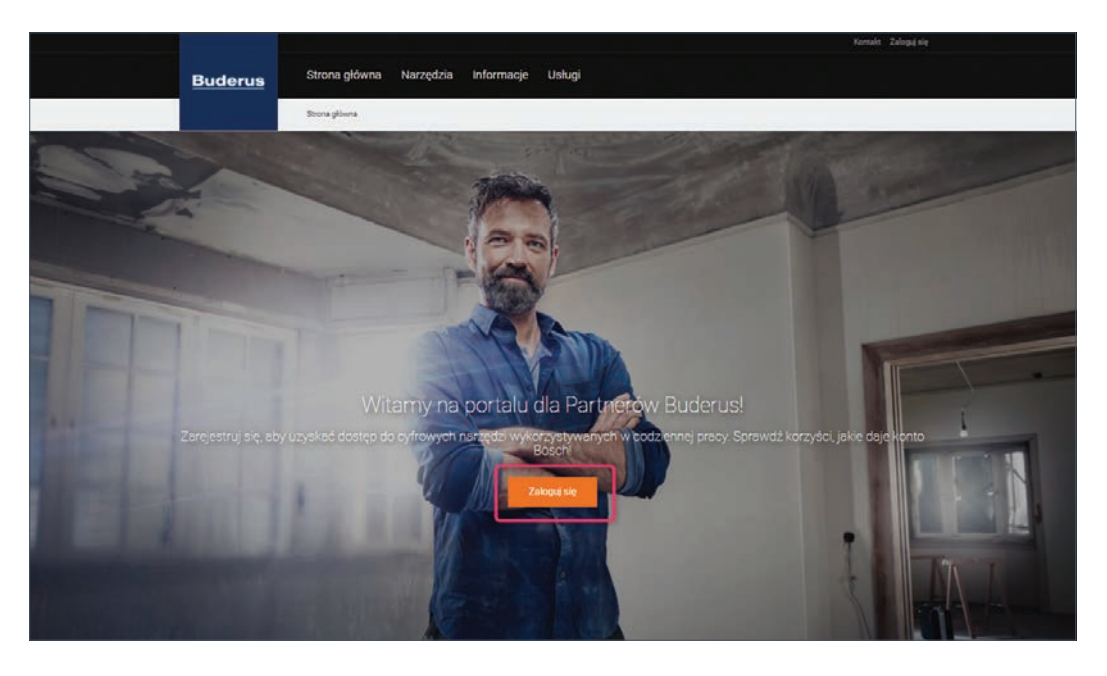

### Aktywacja konta firmy na Portalu dla Partnerów Buderus

#### Aktywacja konta firmy na Portalu dla Partnerów Buderus

#### Krok 1

Wejdź na stronę www.buderus-portal.pl

Kliknij "Zaloguj się".

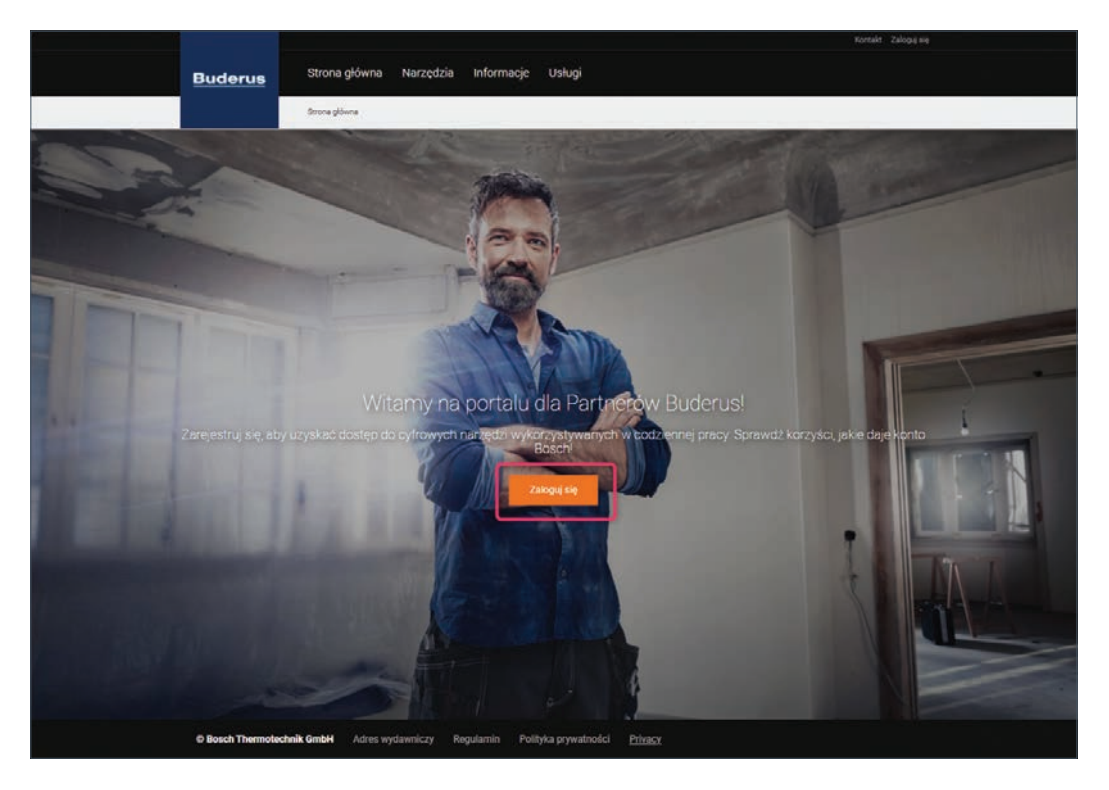

Zaloguj się przy użyciu loginu i hasła Bosch ID\*. Kliknij "Zaloguj się".

|        | Zaloguj się przy użyciu           | Bosch ID.            |  |
|--------|-----------------------------------|----------------------|--|
|        | Adres e-mail                      |                      |  |
|        | Fash                              | 0                    |  |
|        | Nie wylogowuj mnie                | Nie pamiętam kasia i |  |
| Balana | Zaloguj się<br>tile masz konta? > |                      |  |
|        |                                   | CONTRACTOR DURING    |  |

\* Jeśli nie posiadasz Bosch ID, przejdź do rozdziału "Tworzenie konta Bosch ID na Portalu dla Partnerów Buderus".

Przy pierwszym logowaniu zapoznaj się z Regulaminem Portalu dla Partnerów Buderus oraz z Polityką prywatności i zaakceptuj je.

|                                                                                                    |                                                                                                    | Karnakt Zaloguj nię                                                                                                    |
|----------------------------------------------------------------------------------------------------|----------------------------------------------------------------------------------------------------|----------------------------------------------------------------------------------------------------|
| Buderus                                                                                                    | Strona główna Narzędzia Informacje Usługi                                                                                                    | (i) Konto                                                                                                    |
|                                                                                                    | Strona glowna                                                                                                    |                                                                                                    |
| Regular<br>Niniejtzy Regularnin obc<br>Thermotechnik Groupk S<br>Uzytkowniki.<br>1. Wejście<br>11. dovi kozytstać z Por<br>2 zapoznałem się z F<br>Zapoznałem się z F<br>Acceptuig Rozulum | min Portalu dla Partnerów Bud<br>więzuje w odniesieniu do użytkowania portalu partnerskiego (dalej jako: Portal Partnerski), ki<br>iopinenatraše 30-32, 35576 Wetzler, Niemcy (dalej jako: Bosch) przez Ciebie I Twoich współprz<br>W ŻyCie<br>tału dle Partnerów Buderus i oferowanych na nim uskup nateży sie zareiestrować. Reiestracia i<br>Polityka prywatności<br>m | CONNICATION CONTINUES OF CONTINUES OF CONTIN |
| © Bosch Thermoted                                                                                                    | hnik GmbH Adres wydawniczy Regularnin Polityka prywatności Privacy                                                                                                    |                                                                                                    |

#### Krok 2

Wypełnij wymagane pola i kliknij "Utwórz profil".

|                  |                                                                                                    | Kornakt Zaloguj się |
|------------------|----------------------------------------------------------------------------------------------------|---------------------|
| Buderus          |                                                                                                    | (2) Konto           |
|                  |                                                                                                    |                     |
|                  | Utwórz profil                                                                                                    |                     |
|                  | Profil jest wykorzystywany do identyfikacji w ramach óderowanych przez nas aplikacji.<br>Później możesz wyświetlić i edytować swój profil.<br>Wymagane pola sa oznaczone *. |                     |
|                  |                                                                                                    |                     |
|                  | lmię"                                                                                                    |                     |
|                  | Imig                                                                                                    |                     |
|                  | Nazwisko"                                                                                                    |                     |
|                  | Nazwisko                                                                                                    |                     |
|                  | Jezyk"                                                                                                    |                     |
|                  | Polski (Polska)                                                                                                    |                     |
|                  | Strefa czasowa*                                                                                                    |                     |
|                  | Eutope/Warsaw                                                                                                    |                     |
|                  | Utwórz proti                                                                                                    |                     |
| © Bosch Thermola | chek GmbH Adres wydawniczy Regularnin Polityka prywatności Privacy                                                                                                    | <b>9</b> .0         |

#### Krok 3

Zarejestruj swoją firmę na Portalu dla Partnerów Buderus.

#### Kliknij "Zarejestruj firmę":

|                                                                             |                                         | Kartakt Zalogovary jako Imię Nazvisko                                               |
|-----------------------------------------------------------------------------|-----------------------------------------|-------------------------------------------------------------------------------------|
| Buderu                                                                      | <u>e</u>                                | (a) Kanto                                                                           |
|                                                                             |                                         |                                                                                     |
|                                                                             | Sprawd                                  | zanie danych fırmy                                                                  |
|                                                                             | Jesteś prawie gotowy. T                 | eraz wszystko, co musiaz znobić, to połączyć swój osobisty<br>profil z firmą.       |
|                                                                             |                                         | Wymagane pola są oznaczone *                                                        |
| Czy jesteś<br>Numerklienia ()<br>Kod poczłowy<br>Kad poczłowy<br>Sprawsź da | już zarejestrowany?<br>NIP)*            | Nie masz numeru klienta i chcesz zarejestrować<br>swoja firmę?<br>Zarejestruj firmę |
| © Bosch The                                                                 | ermotechnik GmbH Adres wydawniczy Regul | amin Polityka prywatności Privacy                                                   |

Uzupełnij wymagane pola i kliknij "Zarejestruj".

|               |                |                                                                     | Kontekt Zelogowany jeko Imię Nezwiako |
|---------------|----------------|---------------------------------------------------------------------|---------------------------------------|
|               | Buderus        |                                                                     | (2) Konto                             |
|               |                |                                                                     |                                       |
|               |                | Rejestracja firmy<br>Prosimy o wypełnienie danych firmowych         |                                       |
|               |                | Nazwa firmy*                                                        |                                       |
|               |                | Nazwa firmy                                                         |                                       |
|               |                | Ulics*                                                              |                                       |
|               |                | Ulica                                                               |                                       |
|               |                | Wiersz adresu 2                                                     |                                       |
|               |                |                                                                     |                                       |
|               |                | Kod pocztowy*                                                       |                                       |
|               |                | 00-000                                                              |                                       |
|               |                | Masto*                                                              |                                       |
|               |                | Miasto                                                              |                                       |
|               |                | Prowincji                                                           |                                       |
|               |                |                                                                     |                                       |
|               |                | E-mail firmy*                                                       |                                       |
|               |                | Bulletin Highlighter and                                            |                                       |
|               |                | Telefon*                                                            |                                       |
|               |                | 000000000                                                           |                                       |
|               |                | Numer NIP*                                                          |                                       |
|               |                | 0123456789                                                          |                                       |
|               |                | Numer klienta (NIP)                                                 |                                       |
|               |                |                                                                     |                                       |
|               |                | Dodatkowe uwagi                                                     |                                       |
|               |                |                                                                     |                                       |
|               |                | Zarejestruj                                                         |                                       |
|               |                |                                                                     |                                       |
|               |                |                                                                     |                                       |
|               |                | Mana da datum a taniaŭ                                              |                                       |
|               |                | Masz dodatkowe pytania?                                             |                                       |
| 1. Sun ng 191 |                | Przejdź do formularza kontaktowego                                  |                                       |
|               |                |                                                                     |                                       |
|               |                |                                                                     |                                       |
|               | Bosch Thermote | chnik GmbH Adres wydawniczy Regularnin Polityka prywatności Privacy |                                       |

Wyświetli się poniższy ekran:

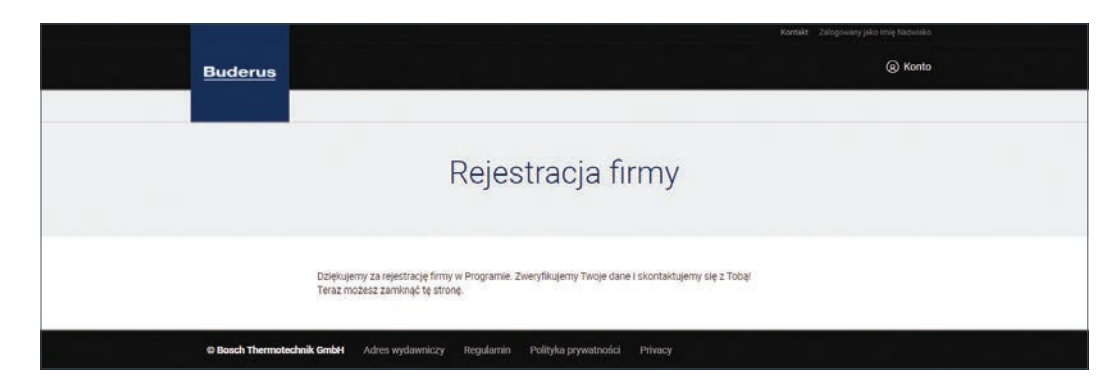

Otrzymasz e-mail o poniższej treści:

| Buderus                                                                     |
|-----------------------------------------------------------------------------|
| Witaj Imię Nazwisko,                                                        |
| Dziękujemy za rejestrację na Portalu dla Partnerów Buderus                  |
| Aktualnie przetwarzamy Twoje zgłoszenie i wkrótce się z Tobą skontaktujemy! |

Jak tylko rejestracja zostanie zakończona pomyślnie otrzymasz e-mail o poniższej treści:

| Buderus                                                                      |  |
|------------------------------------------------------------------------------|--|
| Szanowny Partnerze Buderus,                                                  |  |
| Miło nam powitać Cię jako nowego uczestnika w Portalu dla Partnerów Buderus. |  |
| Po weryfikacji Twoich danych, potwierdzamy Twoją rejestrację.                |  |
| Teraz możesz zalogować się do Portalu dla Partnerów Buderus.                 |  |
| Zaloguj się                                                                  |  |

Po otrzymaniu e-maila wejdź na www.buderus-portal.pl i zaloguj się.

#### Krok 4

Podaj dane firmy (w polu "**Numer klienta = Numer NIP**" - numer NIP firmy, w polu "**Kod pocztowy**" - kod pocztowy firmy). Kliknij "**Sprawdź dane**".

|                                                                                                 | Kontakt Zalogowany jako imig Nazwitiko                                                                                          |  |  |
|-------------------------------------------------------------------------------------------------|----------------------------------------------------------------------------------------------------|--|--|
| Buderus                                                                                         | (2) Konto                                                                                                    |  |  |
| Sprawdz<br>Jestel prawle gotowy. Ter                                                            | zanie danych firmy<br>az wzystko, co musicz zrobić, to połączyć swój osobisty<br>próli z firmą<br>Nymagane pola są oznaczone *. |  |  |
| Czy jesteś już zarejestrowany?<br>Numer klienta (NIP)*<br>0129456789<br>Kod pocztowy*<br>00-000 | Nie masz numeru klienta i chcesz zarejestrować<br>swoją firmę?<br>Zarejestuj firmę                                              |  |  |
| Sprawdź dane                                                                                    | min Polityka prywatności Pitwacy                                                                                                |  |  |

Pojawia się poniższy ekran:

|                                                                                                    | Kontakt Załogowany jako Imię Nazwiako                                              |
|----------------------------------------------------------------------------------------------------|------------------------------------------------------------------------------------|
| Buderus                                                                                                    | (Q) Konto                                                                          |
|                                                                                                    |                                                                                    |
| Sprawdza                                                                                                    | nie danych firmy                                                                   |
| Czy jesteś już zarejestrowany?<br>Dane firmy są poprawne. Wysłalśrmy e-mail aktywacyjny na adres<br>Buzzeszagibuderus pl | Nie masz numeru klienta i chcesz zarejestrować<br>swoją firmę?<br>zwojestruj firmę |
| © Bosch Thermotechnik GmbH Adres wydawniczy Regularnin                                                                   | Polityka prywatności Privacy                                                       |

Na Twój adres e-mail zostanie wysłany e-mail aktywacyjny. Kliknij "Aktywuj konto firmowe":

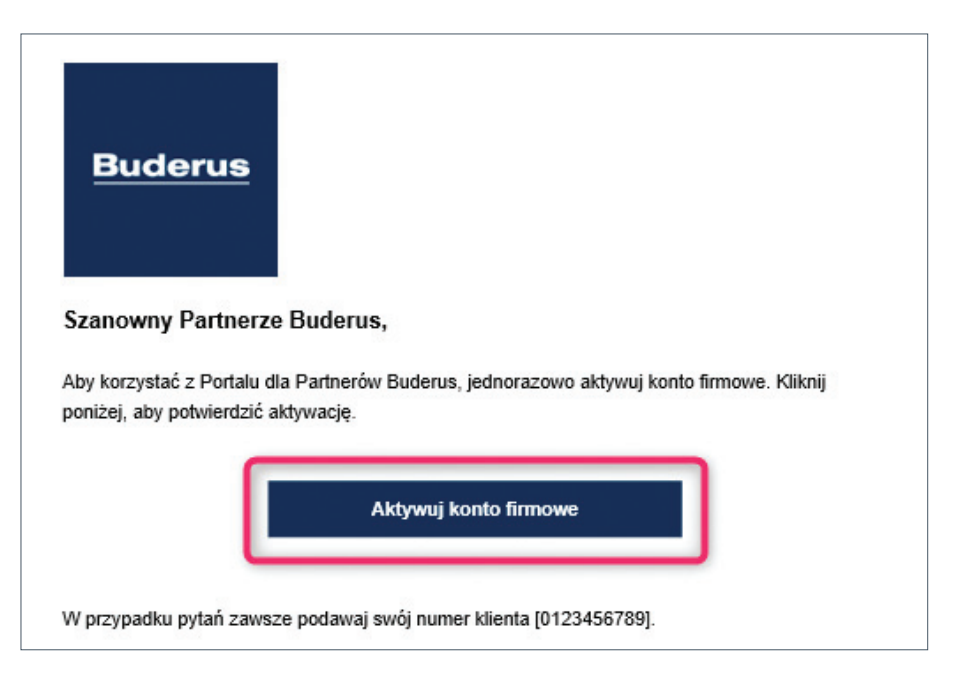

## Ustawianie danych firmy na Portalu dla Partnerów Buderus

#### Wejdź na stronę www.buderus-portal.pl

Kliknij "Zaloguj się".

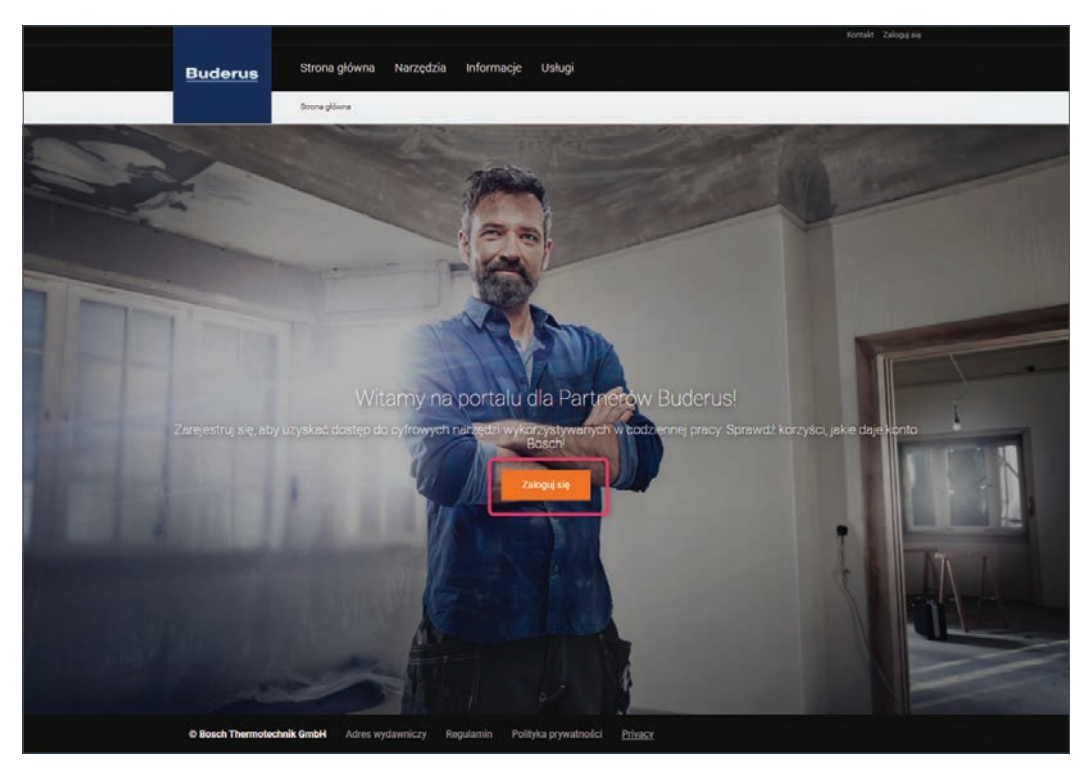

Zaloguj się przy użyciu loginu i hasła Bosch ID\*. Kliknij "Zaloguj się".

|        |                                       | 14 A 14              |  |
|--------|---------------------------------------|----------------------|--|
|        | Zaloguj się przy użyciu Bosc          | h ID.                |  |
|        | Advanced<br>Basic and a population of |                      |  |
|        |                                       | ٠                    |  |
|        | Nie wyłogowuj mnie                    | Nie pamiętam haara 🤉 |  |
| Britma | Zaloguj się                           |                      |  |
|        | The state sector 7                    |                      |  |

\* Jeśli nie posiadasz Bosch ID, przejdź do rozdziału "Tworzenie konta Bosch ID na Portalu dla Partnerów Buderus".

Wybierz zakres działalności firmy (kategorie urządzeń, które sprzedajesz):

|           |                                                          | Kontakt Zalogowany jako tinig Nazwisko    |  |
|-----------|----------------------------------------------------------|-------------------------------------------|--|
| Buder     | us                                                       | (a) Konto                                 |  |
|           |                                                          |                                           |  |
|           | Zakres dzi                                               | ałalności                                 |  |
|           | Wybierz zakres dzi<br>Należy wybrać co najmr             | alalności firmy:<br>siej jedną kategorię. |  |
|           | Zakres działalności"<br>                                 |                                           |  |
| @ Bosch T | hermotechnik GmbH Adres wydawniczy Regularnin Polityka p | rywatności                                |  |

Kliknij "Konto" a następnie "Profil firmy".

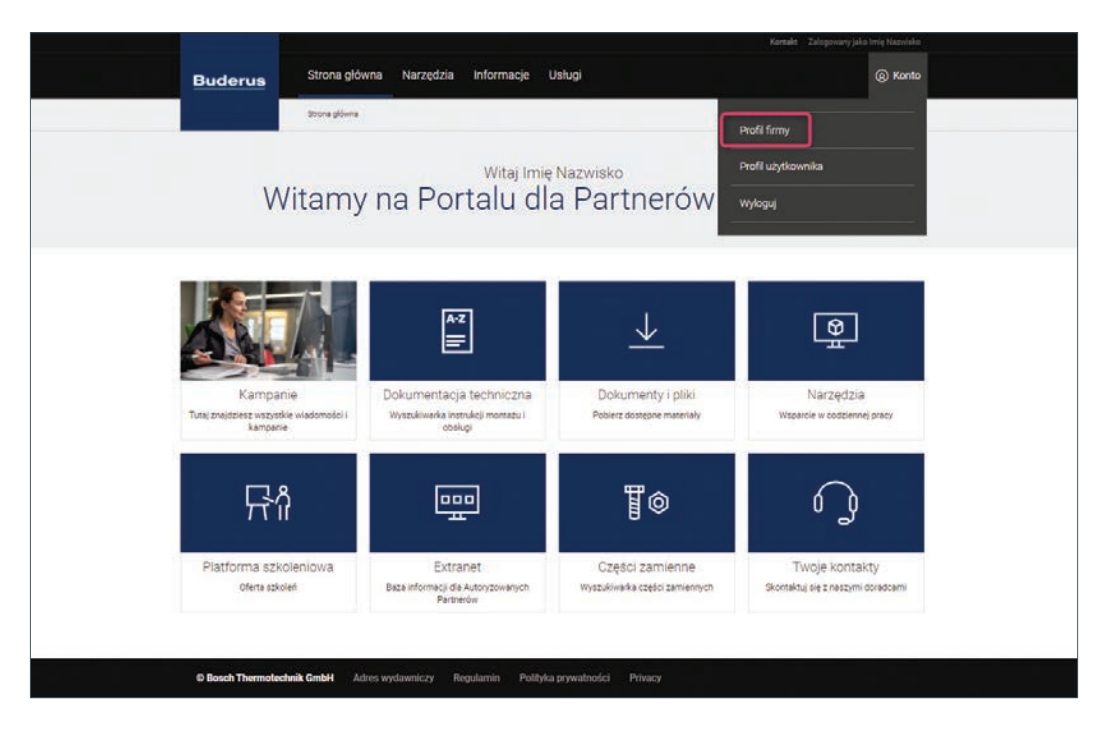

Ustaw obszar działalności (geograficzny promień działania firmy od podanego adresu jej siedziby).

|                                   |                                                                               |                     | Kontakt Zalogowany jako Irnig Nazwisko                      |
|-----------------------------------|-------------------------------------------------------------------------------|---------------------|-------------------------------------------------------------|
| Buderus                           | Strona główna Narzędzia Informacje I                                          | Jsługi              | (a) Konto                                                   |
|                                   | Strona glovna () Dane ferry                                                   |                     |                                                             |
|                                   | Nazwa                                                                         | a firmy             |                                                             |
| Logo firmy                        | Logo firmy nie zostało jeszcze wstawione. Aby dodać<br>logo kiliknij ponizej. | Obszar działalności |                                                             |
| Numer klienta (NIP)               | 0123456789                                                                    |                     | 15                                                          |
| Numer identyfikacji<br>podatkowej | 0123456789                                                                    |                     | g<br>Goo Sea may Wards haranta a pagama Sata biat in magaah |
| Adres do faktury                  | Ulica<br>00-000 Miasto<br>Polísica                                            |                     | Edytuj obazar dziadalności                                  |
| Adret e-mail                      | Business-Ancongituriterus pl                                                  | Zakres działalności | Kotly gazowe<br>Powietrzne ocmov ciecia (cowietrzewoda)     |
| Numer telefonu                    | 00000000                                                                      |                     | Powietrzne pompy clepia (powietrze-powietrze)               |
|                                   | Dene nie są poprawne?                                                         |                     | Gruntowe pompy clepta<br>Pompy clepta do cleptej wody       |
|                                   |                                                                               |                     | Wentylacyjne pompy ciepła                                   |
|                                   |                                                                               |                     | Fotowoltalka                                                |
|                                   |                                                                               |                     | Klimatyzacja                                                |
|                                   |                                                                               |                     | Edytug zakrew działalności                                  |

## Dodawanie Pracownika do konta firmy

Właściciel firmy może dodawać nowych Pracowników i przypisać im uprawnienia na Portalu.

Na stronie głównej kliknij "Konto" w prawym górnym rogu strony a następnie kliknij "Profil firmy".

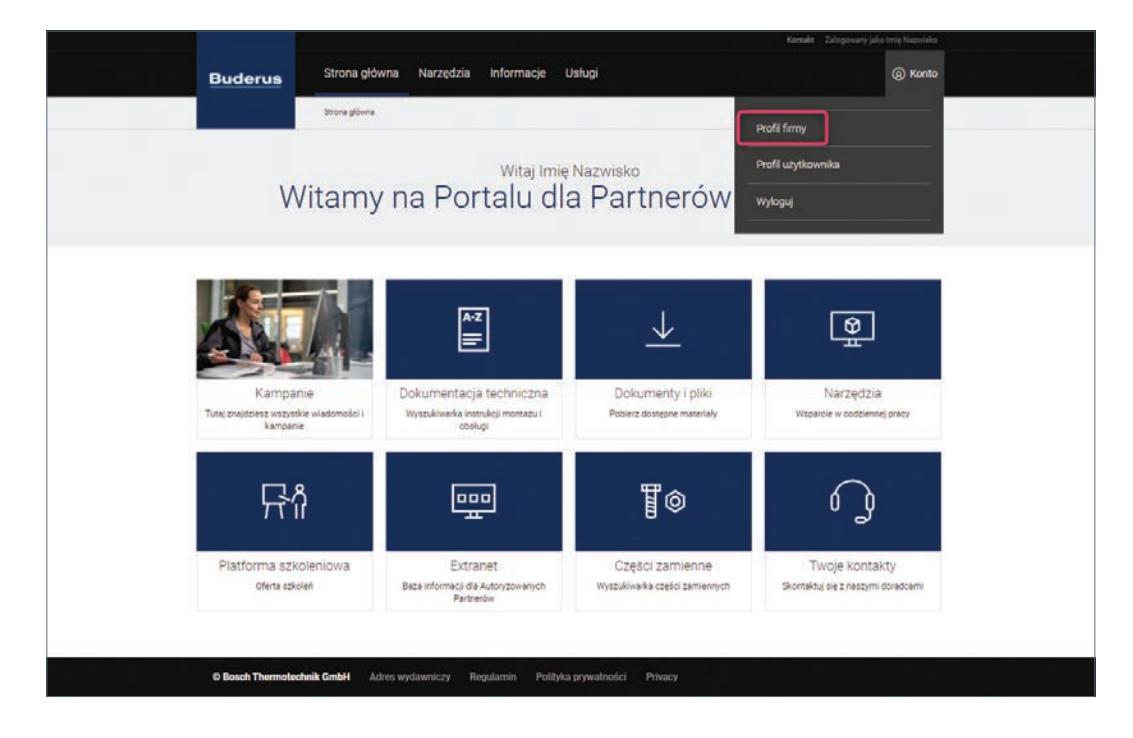

W sekcji "Zaproszenia" wpisz adres e-mail Pracownika, którego chcesz zaprosić a następnie kliknij "Zaproś".

|   |                                                                                                    |                                                                                                    |                               |                                            | Kontekt – Zelogoweny jeko Imię Nezwiako                                                                                                    |  |
|---|----------------------------------------------------------------------------------------------------|----------------------------------------------------------------------------------------------------|-------------------------------|--------------------------------------------|----------------------------------------------------------------------------------------------------|--|
|   | Buderus                                                                                                    | Strona główna Na                                                                                                    | arzędzia Informacje Usłu      | ugi                                        | (a) Konto                                                                                                    |  |
|   |                                                                                                    | Strone główne 👌 Dene firm                                                                                                    | v                             |                                            |                                                                                                    |  |
|   |                                                                                                    |                                                                                                    | Nazwa                         | firmy                                      |                                                                                                    |  |
|   | Logo firmy<br>Numer klienta (NIP)<br>Numer identyfikacj<br>podatkove<br>Adres do faktury<br>Adres e-mail<br>Numer teleforu | Logo firmy nie zostało je<br>Logo filmi poniżej,<br>Esyld koo firmy<br>0123456789<br>1023456789<br>Uicas<br>00000000<br>Cene nie są pogravnej<br>Cene nie są pogravnej | szcze wstawione. Aby dodać    | Ooszar działalności<br>Zakres działalności | Control of the second second sec |  |
|   |                                                                                                    |                                                                                                    | Pracow                        | rnicy                                      |                                                                                                    |  |
|   | Nazwisko                                                                                                    | lmię<br>Imię                                                                                                    | Adres e-mail                  |                                            | Rola<br>Właścicieł firmy                                                                                                    |  |
|   |                                                                                                    |                                                                                                    | Zaprosz                       | zenia                                      |                                                                                                    |  |
| ( | Zaproś pracowników<br>Ermail pracownika<br>Zaproś<br>Obecnie nie masz żadm<br>O Bosch Thermoslecht                         | ych zaproszeń<br><b>ik Gróżł</b> Adres wydaw                                                                                                    | niczy Regularnin Polityka pry | watności Privacy                           |                                                                                                    |  |

Na adres e-mail Pracownika zostanie wysłany poniższy e-mail.

Pracownik klika "Zaakceptuj zaproszenie":

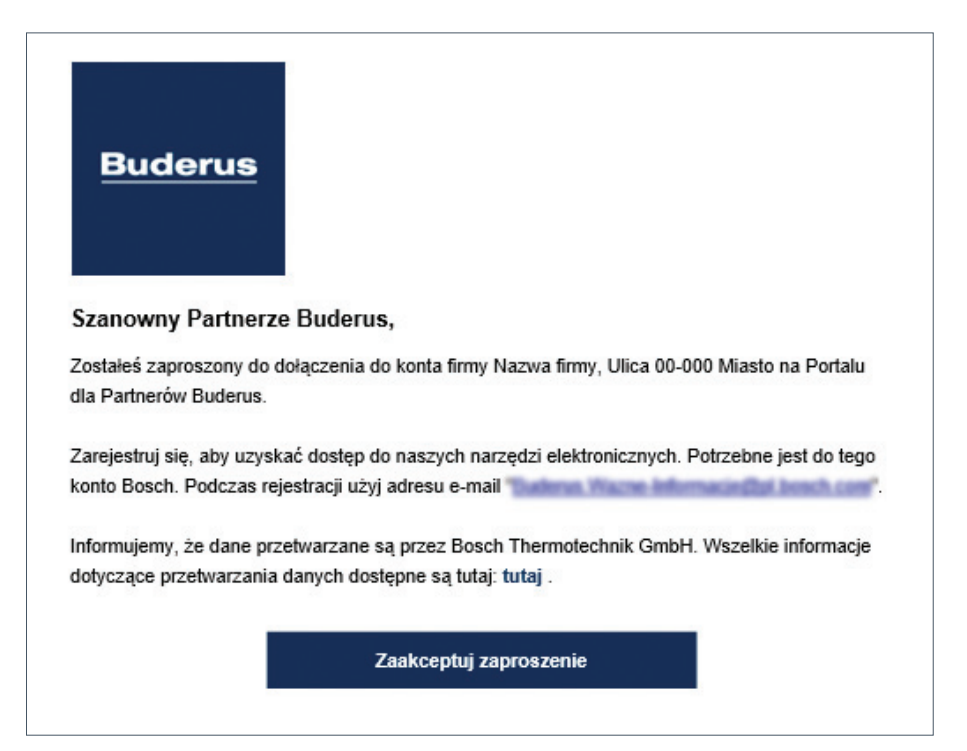

Pracownik zostaje przekierowany na poniższą stronę:

| Buderus      | Strona główna       | Narzędzia Informacje Usługi                                                                                                    |                    |
|--------------|---------------------|----------------------------------------------------------------------------------------------------|--------------------|
|              | Strona główna       |                                                                                                    |                    |
| Zelogutise   | y zekceptoweć zep   | KESS<br>600<br>Masz zaproszenie od firmy<br>szene Uzewny się że używasz tego sarrego adresu e-mail, ktorego użytsz<br>Deceme Uzewny się że używasz tego sarrego adresu e-mail, ktorego użytsz<br>Deceme Uzewny sarrego adresu e-mail, ktorego użytsz<br>Deceme Uzewny sarrego adresu e-mail, ktorego użytsz<br>Deceme Uzewny sarrego adresu e-mail, ktorego użytsz<br>Deceme Uzewny sarrego adresu e-mail, ktorego adresu e-mail, ktorego użytsz<br>Deceme Uzewny sarrego adresu e-mail, ktorego adresu e-mail, ktore | ny do zaproszenia. |
| © Bosch Them | otechnik GmbH Adres | wydawniczy Regularnin Polityka prywatności Privacy                                                                                                    |                    |

Pracownik zostaje poproszony o utworzenie konta Bosch ID (instrukcja w rozdziale "**Tworzenie konta Bosch ID na Portalu dla Partnerów Buderus**").

Zaloguj się przy użyciu loginu i hasła Bosch ID\*. Kliknij "Zaloguj się".

Po utworzeniu konta Bosch ID Pracownik wchodzi na stronę **www.buderus-portal.pl** i loguje się przy użyciu swojego loginu i hasła Bosch ID\*. Klika "**Zaloguj się**".

Wyświetla się poniższy ekran. Pracownik klika "Zaakceptuj zaproszenie".

|   | Kontekt Zelogowany jaké Alekaandra Probeiteka     |                                    |                        |               |          |           |  |
|---|---------------------------------------------------|------------------------------------|------------------------|---------------|----------|-----------|--|
|   | Buderus                                           | Strona główna Narzędzi             | a Informacje U         | Isługi        |          | (a) Konto |  |
|   |                                                   | Strona główna                      |                        |               |          |           |  |
|   |                                                   | Masz                               | zaprosz                | enie o        | od firmy |           |  |
| ĸ | tikając na przycisk "Zaak<br>Zaakceptuj zaproszen | ceptuj zaproszenie" dodájesz praco | vnika do swojej firmy. |               |          |           |  |
|   | © Bosch Thermoteche                               | ik GmbH Adres wydawniczy           | Regularnin Polityka    | prywatności P | ihacy    |           |  |

|                                                               |                                                                                                    | Kontakt Załopa nię                                 |
|---------------------------------------------------------------|----------------------------------------------------------------------------------------------------|----------------------------------------------------|
| Buderus                                                       | Strona główna Narzędzia Informacje Usługi                                                                   | (i) Konto                                          |
|                                                               | Strona glówna                                                                                               |                                                    |
|                                                               | Masz zaproszenie c                                                                                          | od firmy                                           |
| Pomyšlnie przyjste<br>przeglądać informac<br>Przejdzi do łogo | i zaproszenie i jesteś teraz zarejostrowany jako pracownik tej firmy. Mozesz się te<br>jęco firmie<br>wania | waz załogować, aty korzystać z putformy Programu i |
| © Bosch Thermole                                              | cchnik GmbH Adres wydawniczy Regularnin Polityka prywatności F                                              | theory                                             |

Pracownik tworzy swój profil na koncie firmy wypełniając obowiązkowe pola oznaczone "\*". Klika "**Utwórz profil**".

| Buderus           |                                                                                                    | (a) Konto |
|-------------------|----------------------------------------------------------------------------------------------------|-----------|
|                   |                                                                                                    |           |
|                   | Utwórz profil                                                                                                    |           |
|                   | Profi jest wykorzystywany do identyfikacji w ramach oferowanych przez nas aplikacji.<br>Później możesz wyświetlić i edytować swój profil. |           |
|                   | Wymagane pola są oznaczone *                                                                                                    |           |
|                   | tmie*                                                                                                    |           |
|                   | Jan                                                                                                    |           |
|                   | Nazwisko*                                                                                                    |           |
|                   | Kowalski                                                                                                    |           |
|                   | Jezyk*                                                                                                    |           |
|                   | Polski (Polska)                                                                                                    | *         |
|                   | Strefa czasowa*                                                                                                    |           |
|                   | Europe/Warsaw                                                                                                    | ~         |
|                   | Utwórz profil                                                                                                    |           |
|                   |                                                                                                    |           |
| © Reach Thursday  | na na na na na na na na na na na na na n                                                                                                  |           |
| © Bosch Thermoter | construction relief wyoarward y negulation rolityka prywatności Priwady                                                                   |           |

Pracownik podaje dane firmy (w polu "**Numer klienta = Numer NIP**" - numer NIP firmy, w polu "**Kod pocztowy**" - kod pocztowy firmy). Klika "**Sprawdź dane**".

| Buderus                                                                                                    | (i) Konto                                                                                                    |
|----------------------------------------------------------------------------------------------------|----------------------------------------------------------------------------------------------------|
| Sprawdz<br>Jestes prewie gotowy. Te                                                                             | zanie danych firmy<br>nez wizystka, co musika zrobić, to połącarć swiej osobisty<br>profil z firme.<br>Wymagane pola se oznaczone * |
| Czy jesteś już zarejestrowany?<br>Numer klienta (NIP)*<br>0122456/89<br>Kod pocztowy*<br>00-000<br>Sprawdz dane | Nie masz numeru klienta i chcesz zarejestrować<br>swoją firmę?<br>Zerejestruj firmę                                                 |

### **Buderus**

Systemy grzewcze przyszłości.

Robert Bosch Sp. z o.o. ul. Jutrzenki 105 02-231 Warszawa Infolinia Buderus 801 777 801 www.buderus.pl

| Oddział          | kod pocztowy | miasto           | ulica               | telefon          | e-mail:             |
|------------------|--------------|------------------|---------------------|------------------|---------------------|
| Buderus Katowice | 41-253       | Czeladź          | Wiejska 46          | +48 32 295 04 00 | katowice@buderus.pl |
| Buderus Poznań   | 62-080       | Tarnowo Podgórne | Krucza 6            | +48 61 816 71 00 | poznan@buderus.pl   |
| Buderus Warszawa | 02-230       | Warszawa         | Jutrzenki 102/104   | +48 22 57 801 20 | warszawa@buderus.pl |
| Buderus Gdańsk   | 80-299       | Gdańsk           | Galaktyczna 32      | +48 58 340 15 00 | gdansk@buderus.pl   |
| Buderus Lublin   | 20-447       | Lublin           | Diamentowa 4a       | +48 81 441 59 41 | lublin@buderus.pl   |
| Buderus Łódź     | 94-104       | Łódź             | Obywatelska 102/104 | +48 42 648 87 60 | lodz@buderus.pl     |
| Buderus Rzeszów  | 35-016       | Rzeszów          | ul. Hoffmanowej 19  | +48 17 863 51 50 | rzeszow@buderus.pl  |
| Buderus Szczecin | 70-772       | Szczecin         | Bagienna 6          | +48 91 432 51 14 | szczecin@buderus.pl |